# Resumo das instruções de operação **Memobase Pro CZL81**

Resumo das instruções de operação

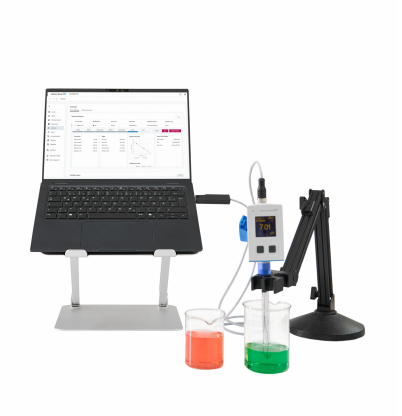

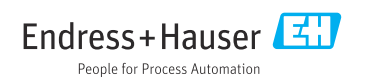

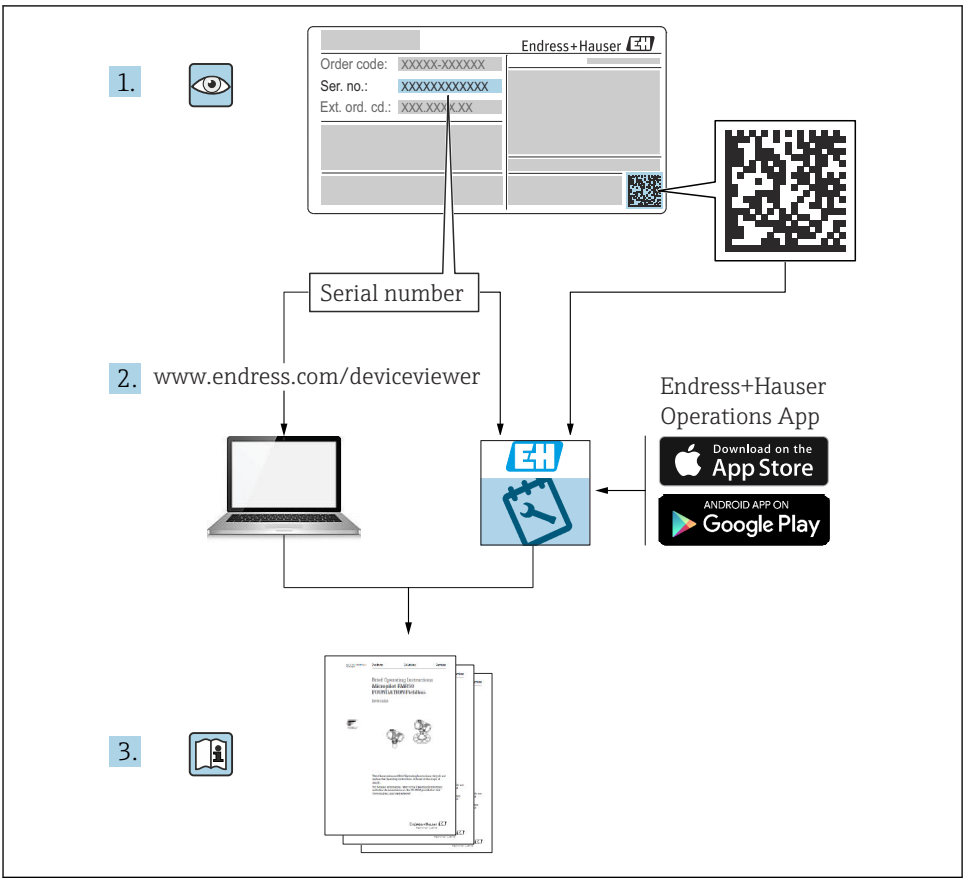

A0023555

# Sumário

| 1                                                  | Histórico de alterações                    | 3                             |
|----------------------------------------------------|--------------------------------------------|-------------------------------|
| <b>2</b><br>2.1<br>2.2<br>2.3                      | Sobre este documento                       | <b>4</b><br>4<br>4            |
| <b>3</b><br>3.1                                    | Descrição do produto<br>Função do software | <b>5</b>                      |
| <b>4</b><br>4.1<br>4.2<br>4.3<br>4.4<br>4.5<br>4.6 | Instalação                                 | 7<br>7<br>8<br>12<br>14<br>14 |

# 1 Histórico de alterações

| Data    | Versão   | Modificações do software                                                                                                    | Documentação            |
|---------|----------|----------------------------------------------------------------------------------------------------|-------------------------|
| 03/2025 | 01.00.xx | <ul> <li>Pode ser instalado em uma versão operacional do Windows superior ao Win 10 LTSC 18/09</li> <li>Modelo de licença: licença para uma única estação</li> <li>Conecte sensores de pH com até quatro sensores com o Memobase Pro CZL81 via CML18 e MemoLink</li> <li>Execução, gerenciamento e registro de dados para medições de pH</li> <li>Execução, gerenciamento e documentação de calibrações e ajustes para calibrações de dois e três pontos</li> <li>Accesso e visualização dos detalhes do sensor e do histórico de medições</li> <li>Gerenciamento manual dos dados da solução de referência</li> </ul> | KA01753C/07/PT/01.25-00 |

# 2 Sobre este documento

## 2.1 Função do documento

Estas instruções contêm todas as informações necessárias para instalar e atualizar o software.

## 2.2 Avisos

| Estrutura das informações                                                                                                    | Significado                                                                                                    |
|----------------------------------------------------------------------------------------------------|----------------------------------------------------------------------------------------------------|
| <ul> <li>▲ PERIGO</li> <li>Causas (/consequências)</li> <li>Consequências de não-conformidade<br/>(se aplicável)</li> <li>Ação corretiva</li> </ul> | Este símbolo alerta para uma situação perigosa.<br>Se esta situação perigosa não for evitada, <b>poderão</b> ocorrer ferimentos sérios<br>ou fatais. |
| ATENÇÃO<br>Causas (/consequências)<br>Consequências de não-conformidade<br>(se aplicável)<br>Ação corretiva                                         | Este símbolo alerta para uma situação perigosa.<br>Se esta situação perigosa não for evitada, <b>podem</b> ocorrer ferimentos sérios ou<br>fatais.   |
| CUIDADO<br>Causas (/consequências)<br>Consequências de não-conformidade<br>(se aplicável)<br>► Ação corretiva                                       | Este símbolo alerta para uma situação perigosa.<br>Se esta situação não for evitada, podem ocorrer ferimentos de menor grau ou<br>mais graves.       |
| AVISO<br>Causa/situação<br>Consequências de não-conformidade<br>(se aplicável)<br>► Ação/observação                                                 | Este símbolo alerta quanto a situações que podem resultar em dano à propriedade.                                                                     |

## 2.3 Símbolos

| Símbolo      | Significado                            |
|--------------|----------------------------------------|
| •            | Informações adicionais, dicas          |
|              | Permitido ou recomendado               |
| $\mathbf{X}$ | Não é permitido ou recomendado         |
| l            | Consulte a documentação do equipamento |
|              | Consulte a página                      |
|              | Referência ao gráfico                  |
| L.           | Resultado de uma etapa                 |

# 3 Descrição do produto

## 3.1 Função do software

O Memobase Pro CZL81 é um software que fornece medição centralizada, calibração e gerenciamento de dados de sensores com tecnologia Memosens.

Ele permite a documentação de ponta a ponta dos dados relevantes para o sensor e o ponto de medição, por ex:

- Histórico de calibração incluindo informações sobre as soluções de referência usadas
- Dados de utilização do sensor, como horas totais em operação e horas em operação sob condições extremas de processo
- Documentação totalmente rastreável para sensores
- Gerenciamento digital de amostras

O instrumento de medição portátil multiparâmetro Liquiline Mobile CML18 e a caixa de terminais do sensor MemoLink transmitem os dados de forma puramente digital, de modo que nenhum dado medido seja falsificado. Os dados são transmitidos do sensor para o Memobase Pro CZL81. O sinal de medição é convertido em dados digitais no sensor. Portanto, o instrumento de medição portátil multiparâmetro Liquiline Mobile CML18, a caixa de terminais do sensor MemoLink, o cabo e o software para PC não afetam os valores medidos.

#### 3.1.1 Modelo de licença e pacotes de aplicação

O Memobase Pro CZL81 está disponível apenas como um modelo de licença para uma única estação com a opção de múltiplos usuários. A licença do pacote de aplicação Memobase Pro CZL81 só pode ser instalada em um único hardware (por ex., laptop ou PC). Todos os usuários que têm acesso a esse hardware têm acesso ao software Memobase Pro CZL81 instalado.

A faixa funcional depende da configuração do pedido.

Os seguintes pacotes funcionais estão disponíveis:

| Pacotes de aplicação                     | Faixa de funções                                                                                                    |
|------------------------------------------|----------------------------------------------------------------------------------------------------|
| Memobase Pro CZL81 Basic                 | Medir, calibrar, documentar                                                                                                    |
| Memobase Pro CZL81 Plus <sup>1)</sup>    | Faixa funcional da licença "Memobase Plus Basic" mais:<br>• Gestão do sensor<br>• Diagnóstico avançado                                                                                                    |
| Memobase Pro CZL81 Premium <sup>2)</sup> | Faixa funcional da licença "Memobase Pro CZL81 Plus" mais:<br>• Função de trilha de auditoria<br>• Função para assinaturas digitais<br>• Modelos de previsão (baseados em dados de laboratório + de processo) |
| 1) Disponível futuramente                |                                                                                                    |

Disponível futuramente
 Disponível futuramente

#### 3.1.2 Funções do usuário

Para proteger o Memobase Pro CZL81 contra modificações não autorizadas ou indesejadas, é possível permitir o acesso ao banco de dados somente a determinados usuários que tenham uma senha de banco de dados e atribuir funções de usuário a esses usuários.

Você pode usar as seguintes funções de usuário:

|                                                                           | Administrador de TI<br>(direitos de<br>administrador para o<br>computador) | Usuário normal |
|---------------------------------------------------------------------------|----------------------------------------------------------------------------|----------------|
| Registro para o período de avaliação                                      |                                                                            | х              |
| Atualização das configurações do usuário                                  |                                                                            | х              |
| Conexão/desconexão de transmissores e sensores                            |                                                                            | х              |
| Ações na lista em tempo real (busca, filtros, etc.)                       |                                                                            | х              |
| Atualização das configurações na lista em tempo real                      |                                                                            | х              |
| Atualização das configurações de exibição dos transmissores e sensores    |                                                                            | х              |
| Criar/atualizar uma amostra                                               |                                                                            | х              |
| Execução de uma medição de amostra                                        |                                                                            | х              |
| Atualização das configurações de medição                                  |                                                                            | х              |
| Criar/atualizar uma solução de referência                                 |                                                                            | х              |
| Realizar uma calibração e ajuste do sensor                                |                                                                            | х              |
| Criar relatórios básicos                                                  |                                                                            | х              |
| Atualização de configurações avançadas do sensor (desativação/reativação) |                                                                            | х              |
| Exibir resultados de calibração históricos                                |                                                                            | х              |
| Atualização de configurações avançadas de medição                         |                                                                            | х              |
| Atualização dos ajustes de calibração                                     |                                                                            | х              |
| (Atualização do firmware do CML18)                                        |                                                                            | х              |
| Criação de relatórios avançados e definidos pelo usuário                  |                                                                            | х              |
| Exibir a função de diagnóstico                                            |                                                                            | х              |
| Exibir informações de licença                                             |                                                                            | х              |
| Exibir configurações do usuário                                           |                                                                            | х              |
| Exibir a lista de amostras                                                |                                                                            | х              |
| Exibir a lista de medição                                                 |                                                                            | х              |
| Exibir relatórios                                                         |                                                                            | х              |
| Exportar/salvar relatórios                                                |                                                                            | х              |
| Instalar/desinstalar/atualizar a aplicação                                | х                                                                          |                |

|                                                               | Administrador de TI<br>(direitos de<br>administrador para o<br>computador) | Usuário normal |
|---------------------------------------------------------------|----------------------------------------------------------------------------|----------------|
| Ativar a licença - upgrade/downgrade da licença               | х                                                                          |                |
| Renovação da licença                                          | х                                                                          |                |
| Configurar/gerenciar/acessar o processo de backup/restauração | х                                                                          |                |

# 4 Instalação

- Para informações sobre a instalação e a conexão elétrica do instrumento de medição portátil multiparâmetro Liquiline Mobile CML18, consulte as Instruções de Operação BA02002C (Liquiline Mobile CML18).
- As informações sobre como instalar as caixas de terminais do sensor MemoLink e realizar a conexão elétrica são fornecidas nas Instruções de Operação BA01134C (MemoLink).

## 4.1 Requisitos do sistema

Requisitos do sistema para instalação e uso do Memobase Pro CZL81:

| Requisitos do sistema |                                                                 |
|-----------------------|-----------------------------------------------------------------|
| Sistema operacional   | Windows 10 (32 e 64 bit)<br>Windows 11 (64 bit)                 |
| Tela                  | Pelo menos 1280 × 1024 pixels, adequado também para touchscreen |
| Processador           | Velocidade de clock mínima de 1 GHz                             |
| Memória livre no HD   | No mínimo 4 GB para o programa e banco de dados                 |
| RAM                   | 4 GB                                                            |
| USB                   | No mínimo uma interface USB tipo A<br>Pelo menos USB 3.0        |

#### 4.2 Requisitos do software

Após adquirir o produto com sucesso, você receberá um e-mail com um link para o portal de softwares da Endress+Hauser. Lá, você pode fazer login ou, se ainda não tiver uma conta, registrar-se.

|                                                                                                    | Endress+Hauser                |
|----------------------------------------------------------------------------------------------------|-------------------------------|
| Sie haben noch keinen Mein Endress+Hauser<br>Account?                                                                                                    | Anmeldung                     |
| Sie sind nur wenige Schritte davon entfernt, die Vorteile von Mein Endress+Hauser zu<br>nutzen                                                                                                    | E-Mail<br>Ihre E-Mail-Adresse |
| Transaktionsbench<br>Prifes San Providzienie und Livierziten: Nagen Sie Angebote an oder entstlen Sie direkt schat die<br>Angebote. Ist keinen benacht nur die Livierungen ihrer Benklung wertigen. Liden Sie schatche<br>Dalaument, CD-Zuchtnungen, Kattengerosteller, etc., garz einfah heureter und rewakten Sie Garate in<br>Produktione. | Welter                        |
| Support & Services<br>Kontakteren Se unseens Support, verloigen Sie here Supportanfragen und nutzen Sie das Experten-Knoen-<br>Heur unservich Wasemückterhank.                                                                                                    |                               |
| Engineering<br>Biodifileurgen bie Ihren Engineering-Prozess mit unseren Funktionen zur Projektabwicklung und Auswahl,<br>Dimensionung und Konfiguration van Produkten.                                                                                                    |                               |
| Software & Lizenzen<br>Laden Sei Updats fil nie Schware und Gestlaterbar heruntze. Aldwieren und übertragen Sie Ihre<br>erworberen: Elsenzen gasz einfach onten.                                                                                                    |                               |
| Netflion<br>Profitieren Sie von unseren dauzbasierten tal Traditionen: Reduzieren Sie ungeplante Anlagenstitistinde,<br>optimieren Sie Ihr Bizzachmanagement und vielen milit.                                                                                                    |                               |
| letzt registrieren                                                                                                    |                               |

2. Faça login ou, se você ainda não tiver uma conta, registre-se.

|                                                                                                    | Endress+Hauser      |
|----------------------------------------------------------------------------------------------------|---------------------|
| Sie haben noch keinen Mein Endress+Hauser<br>Account?                                                                                                    | Anmeldung           |
| Sie sind nur wenige Schritte davon entfernt, die Vorteile von Mein Endress+Hauser zu<br>nutzen                                                                                                    | Ihre E-Mail-Adresse |
| Transaktionsbereich<br>Pröm 5 mödstpanse und Lieferzöhnt, frage Sie Apoptote in oder entetlen Sie direkt sebet ein<br>Applach, Sie kärtner stallenke und die Lieferungen Ihrer Bestallung verfügen, Laden Sie köhntnich<br>Dürinnert, GJD Zeichnungen, Kalthringenstaller, etc., gazz eintlich herunter und versatten Sie Gesten in<br>Produktione. | Welter              |
| Support & Services<br>Kontaldieren Sie ausern Support, werfolgen Sie Ihre Supportanfragen und nutzen Sie das Experten-Koow-<br>Haw unsere Wostendabentank.                                                                                                    |                     |
| <ul> <li>Engineering<br/>Beachenings Sie Ihren Engineering-Prozess intri unserve Fanktionen par Projektabuiddung und Auswehl,<br/>Dimeteriorenzung und Körfüguration von Produktien.</li> </ul>                                                                                                    |                     |
| Software & Lizenzen<br>Lades Sie Updoes für her Software und Gestietzeber herunter. Aktivieren und übertragen Sie hare<br>envordensen zu Lizenzen gunz anfrüch ostime.                                                                                                    |                     |
| <ul> <li>Medilion<br/>Profession Sie von unseren disudbasieran NoT-Freidisseren Reduzieren Sie ungeptante Anlagenställstände,<br/>optimieren Sie Ihr Bestandsmanagement und velles mehr.</li> </ul>                                                                                                    |                     |
| Jetzt registrieren                                                                                                    |                     |
|                                                                                                    |                     |

#### 4.3 Instalação do software

#### 4.3.1 Instalação do Memobase Pro CZL81 e do gerenciador de licença do Memobase Pro CZL81

Você precisa de direitos de administrador para executar a instalação. Entre em contato com o administrador do sistema se ocorrerem problemas durante a instalação.

Somente conecte o cabo USB e a caixa de terminais do sensor MemoLink ao computador depois que o software tiver sido instalado com êxito.

F

| Software Portal Die Kompletilösung zur Verwaltung Ihrer Produktlizenzen.                                                                                                    | Endress+Hauser |
|----------------------------------------------------------------------------------------------------|----------------|
| Home Meline Lizenzen Aktivierung/Update Lizenzrückgabe My Plan Download Lizenzzuordnung Kontakt                                                                                                    |                |
| Bible backdards Sim.       Schlaren underliggen regelhaldigen typichter.         20 Erzielingen Geschlarenber und Fysterne underliggen regelhaldigen typichter.       Schlarenber underliggen regelation underliggen regelation und die Verwendung der neutsten Version.         20 Erzielingen Schlarenbergen Geschlarenbergen und die Verwendung der neutsten Version.       December die Version und die Schlarenbergen und die Version und die Verwendung der neutsten Version.         3. Materie eins dar Geschlarenbergen und die Version und die Version und d |                |
| > Applicator                                                                                                    |                |
| Device Configuration Software & Device Driver                                                                                                    |                |
| > DeviceCare                                                                                                    |                |
| DTM Libraries/ FDI Packages / IODD Libraries                                                                                                    |                |
| > DTM Libraries - system specific                                                                                                    |                |
| > FieldCare                                                                                                    |                |
| > Field Data Manager                                                                                                    |                |
| > FLOWgate                                                                                                    |                |

┕►

2. Leia e confirme as informações da licença.

| MemobasePro Setup                    |                          | _        |           | Х |
|--------------------------------------|--------------------------|----------|-----------|---|
| Memobase                             | Pro                      |          |           |   |
| DRAFT                                |                          |          |           | ^ |
| Endress+Hauser L<br>Softwareprodukte | zenzbedingunger          | ı für    |           |   |
| EH_SW_TC_V2.0_de.TXT                 |                          |          |           |   |
| A. Allgemeines                       |                          |          |           |   |
| 1. Anwendungsbereich                 |                          |          |           |   |
| Die nachfolgenden Lize               | zbedingungen für Soft    | warepr   | odukte    | ~ |
|                                      | I agree to the license t | erms and | condition | s |
|                                      | Ontions                  | Install  | Cance     |   |

3. Defina o local de armazenamento em Options, crie um atalho, se necessário, e confirme com OK.

| MemobasePro Setup Options Install location: C:\Program Files (x86)\Endress+Hauser\MemobasePro Browse | MemobasePro Setup Options Install location: C:\Program Files (x86)\Endress+Hauser\MemobasePro Browse               | MemobasePro Endress+Hauser MemobasePro Setup Options Install location: C:\Program Files (x86)\Endress+Hauser\MemobasePro Browse Create Desktop Shortcut | MemobasePro Setup Options Install location: C:\Program Files (x86)\Endress+Hauser\MemobasePro Browsee C Create Desktop Shortcut | 🖾 MemobasePro Setup           | _  |       |
|----------------------------------------------------------------------------------------------------|----------------------------------------------------------------------------------------------------|----------------------------------------------------------------------------------------------------|----------------------------------------------------------------------------------------------------|-------------------------------|----|-------|
| Setup Options Install location: C:\Program Files (x86)\Endress+Hauser\MemobasePro Browse             | Setup Options Install location: C:\Program Files (x86)\Endress+Hauser\MemobasePro Browse C Create Desktop Shortcut | Setup Options Install location: C:\Program Files (x86)\Endress+Hauser\MemobasePro Browse Create Desktop Shortcut                                        | Setup Options Install location: C:\Program Files (x86)\Endress+Hauser\MemobasePro Browse Create Desktop Shortcut                | MemobasePro<br>Endress+Hauser |    |       |
| C:\Program Files (x86)\Endress+Hauser\MemobasePro Browse                                             | C:\Program Files (x86)\Endress+Hauser\MemobasePro     Browse       Create Desktop Shortcut     Browse              | C:\Program Files (x86)\Endress+Hauser\MemobasePro Browse                                                                                                | C:\Program Files (x86)\Endress+Hauser\MemobasePro Browse                                                                        | Setup Options                 |    |       |
| C:\Program Files (x80)\Endress+Hauser\MemobasePro                                                    | C:\Program Files (x80)\Endress+Hauser\MemobasePro Browse                                                           | C:\Program Files (x80)\Endress+Hauser\MemobasePro                                                                                                    | C:\Program Files (x80)\Endress+Hauser\MemobasePro                                                                               |                               |    |       |
|                                                                                                    | ✓ Create Desktop Shortcut                                                                                          | Create Desktop Shortcut                                                                                                    | Create Desktop Shortcut                                                                                                    |                               |    | DIOWS |
|                                                                                                    |                                                                                                    |                                                                                                    |                                                                                                    |                               |    |       |
|                                                                                                    |                                                                                                    |                                                                                                    |                                                                                                    |                               |    |       |
|                                                                                                    |                                                                                                    |                                                                                                    |                                                                                                    |                               |    |       |
|                                                                                                    |                                                                                                    |                                                                                                    |                                                                                                    |                               |    |       |
|                                                                                                    |                                                                                                    |                                                                                                    |                                                                                                    |                               |    |       |
|                                                                                                    |                                                                                                    |                                                                                                    |                                                                                                    |                               |    |       |
|                                                                                                    |                                                                                                    |                                                                                                    |                                                                                                    |                               |    |       |
|                                                                                                    |                                                                                                    |                                                                                                    |                                                                                                    |                               | OK | Cance |
| OK Care                                                                                              | OK Gan                                                                                                    | OK Gan                                                                                                    | OK Care                                                                                                    |                               |    | Canc  |

4. Instale o Memobase Pro CZL81 clicando no botão Install.

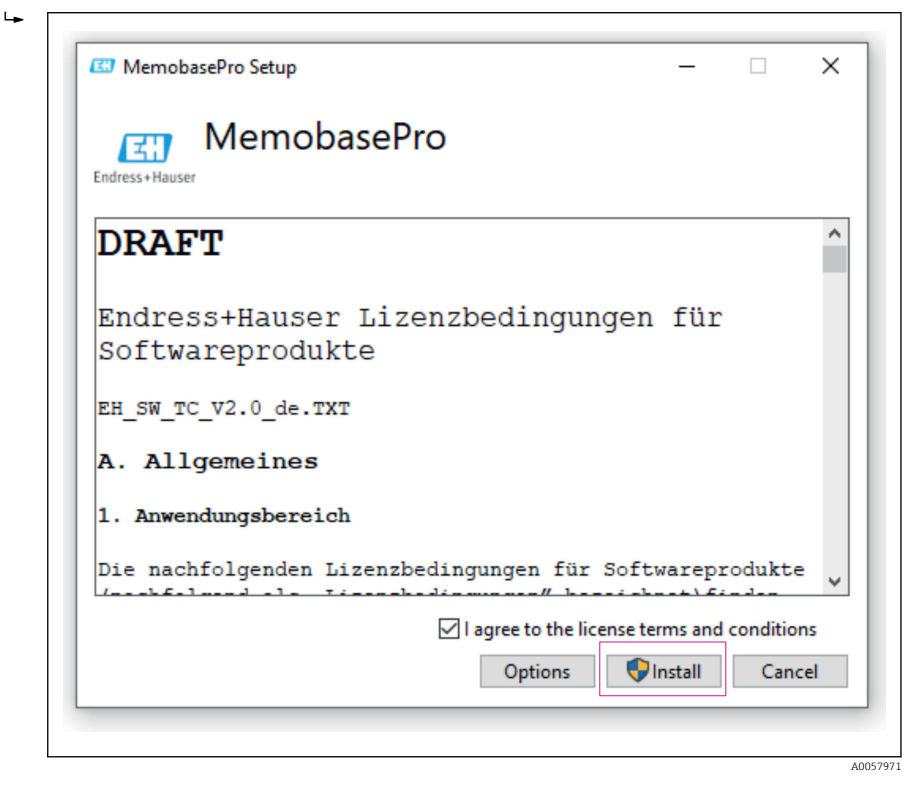

O Memobase Pro CZL81 e o gerenciador de licença do Memobase Pro CZL81 foram instalados com sucesso.

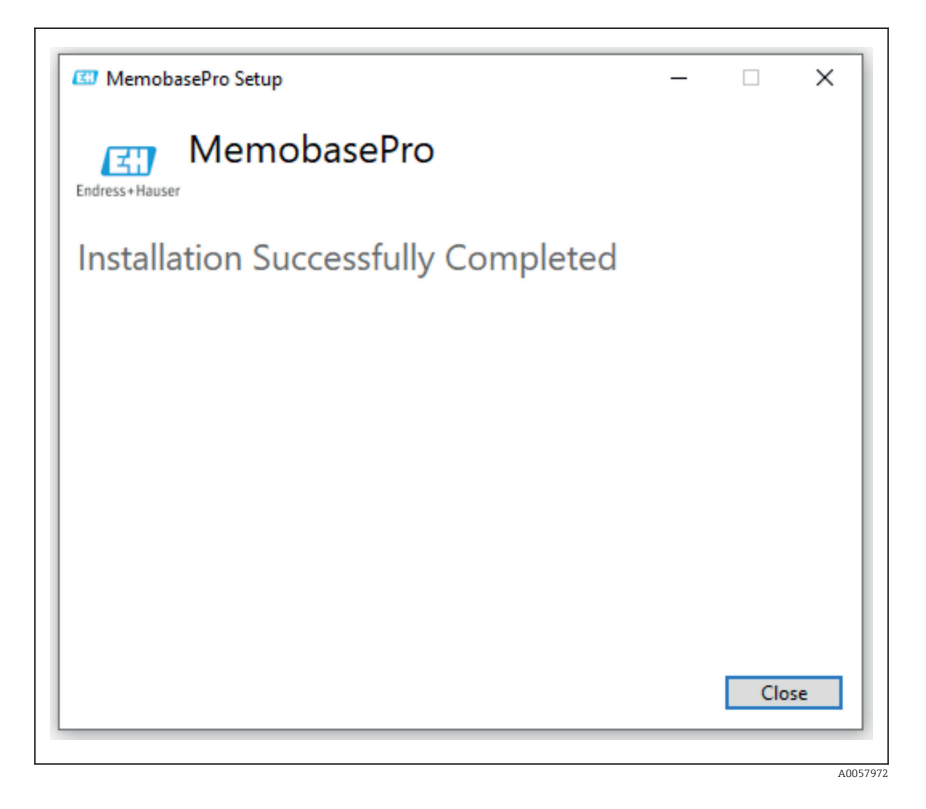

## 4.4 Ativação do software

#### 4.4.1 Assinatura de avaliação gratuita (período de teste)

Após a instalação, todas as funções do software ficam disponíveis para o usuário. O usuário pode usar a aplicação gratuitamente pelos primeiros 60 dias como parte de uma assinatura de avaliação. Após os 60 dias, uma assinatura paga deve ser obtida junto à Endress+Hauser.

#### 4.4.2 Ativação online

1. Digite o código de licença, o endereço de e-mail e a senha.

| License Manager                     | Endress+Hauser 🖾               |  |
|-------------------------------------|--------------------------------|--|
| <br>Overview Activate Return Update | Online Mode $ \smallsetminus $ |  |
| Online Activation                   |                                |  |
| Product Key (7)                     |                                |  |
|                                     |                                |  |
| Software Portal Login               |                                |  |
| Email                               |                                |  |
|                                     |                                |  |
| Password                            |                                |  |
|                                     |                                |  |
| Register Forgot password?           |                                |  |
| Activate                            |                                |  |
|                                     |                                |  |
|                                     |                                |  |
|                                     |                                |  |
|                                     |                                |  |
| Copyright @ Endress+Hauser 2024     |                                |  |
|                                     |                                |  |
|                                     |                                |  |

2. Clique em Activate.

| License Manager<br>Overview Activate Return Update                                        | Endress+Hauser 🗔<br>Online Mode ~ |
|-------------------------------------------------------------------------------------------|-----------------------------------|
| Online Activation                                                                         |                                   |
| Product Key ①  Software Portal Login ⑦ Email Password Register Forgot password?  Activate |                                   |
| Copyright © Endress+Hauser 2024                                                           |                                   |

A0057975

A licença do Memobase Pro CZL81 foi ativada com sucesso

## 4.5 Atualizando o software

O gerenciador de licenças do Memobase Pro CZL81 contém a função de atualização, que pode ser usada para atualizar os pacotes de aplicação e a licença. Se desejar atualizar seu Memobase Pro CZL81, inicie o gerenciador de licenças.

► Siga as instruções do gerenciador de licenças, consulte "Online Update ".

| Verview Activate Return Update  Dnline Update  you have recently upgraded your license, you can import the dated license here. |                               |
|----------------------------------------------------------------------------------------------------|-------------------------------|
| Diline Update you have recently upgraded your license, you can import the dated license here.                                  | Unime woode 🗸                 |
| Online Update<br>you have recently upgraded your license, you can import the<br>dated license here.                            |                               |
| you have recently upgraded your license, you can import the<br>idated license here.                                            |                               |
|                                                                                                    |                               |
| Update License                                                                                                    |                               |
|                                                                                                    |                               |
|                                                                                                    |                               |
|                                                                                                    |                               |
|                                                                                                    |                               |
|                                                                                                    |                               |
|                                                                                                    |                               |
|                                                                                                    |                               |
|                                                                                                    |                               |
| opyright © Endress+Hauser 2024                                                                                                 |                               |
|                                                                                                    |                               |
|                                                                                                    | 2yyight € Enfress-Nacaer 2021 |

O Memobase Pro CZL81 foi atualizado com sucesso.

## 4.6 Atualização de uma assinatura com ativação online

Se a assinatura com ativação online do Memobase Pro CZL81 não for cancelada, a assinatura será renovada automaticamente após 12 meses por mais 12 meses. A assinatura pode ser cancelada por meio do portal de softwares da Endress+Hauser. Após a renovação da assinatura, as informações de licença alteradas são transferidas do portal de softwares da Endress+Hauser para o gerenciador de licenças local e para o software Memobase Pro CZL81, desde que a opção de ativação online tenha sido selecionada.

## 4.7 Devolução de uma licença com ativação online

Se você deseja transferir sua licença para outro hardware, por exemplo devido à substituição de um computador, primeiro deve devolver a licença e depois ativá-la novamente no novo hardware.

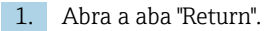

| License Manager<br>Overview Activate Return Update |  |
|----------------------------------------------------|--|
| Online Return                                      |  |
| Software Portal Login ⑦<br>Email                   |  |
| Password                                           |  |
| Forgot password?                                   |  |
| Return                                             |  |
|                                                    |  |
|                                                    |  |
|                                                    |  |
| Copyright @ Endress+Hauser 2024                    |  |

A0057977

#### 2. Insira seu endereço de e-mail e senha.

| License Manager                 | Endress+Hauser |
|---------------------------------|----------------|
| <br>Online Return               |                |
| Software Portal Login           |                |
| Email                           |                |
| Password                        |                |
| Forgot password?                |                |
| Return                          |                |
|                                 |                |
|                                 |                |
|                                 |                |
|                                 |                |
| Copyright © Endress+Hauser 2024 |                |
|                                 |                |

A0057978

#### 3. Clique em Return.

| Online Mode 🗸 |
|---------------|
|               |
|               |
|               |
|               |
|               |
|               |
|               |
|               |
|               |
|               |
|               |
|               |
|               |
|               |
|               |
|               |

A licença do Memobase Pro CZL81 foi devolvida com sucesso.

Para instalar a licença em um novo hardware, siga as instruções do capítulo "Ativação do software".

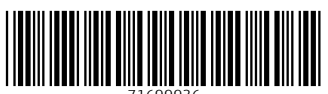

71699936

# www.addresses.endress.com

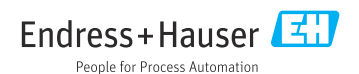